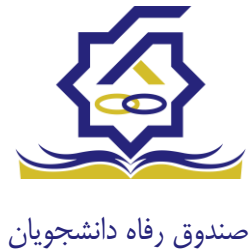

سامانه یکپارچه صندوق رفاه دانشجویان https://refah.swf.ir

صفحه ورود

با وارد کردن آدرس سامانه یکپارچه صندوق رفاه دانشجویان با صفحه زیر مواجه می شوید. در این صفحه کاربر با وارد کردن نام کاربری(شماره ملی) و رمز عبور خود می تواند وارد سامانه شود.

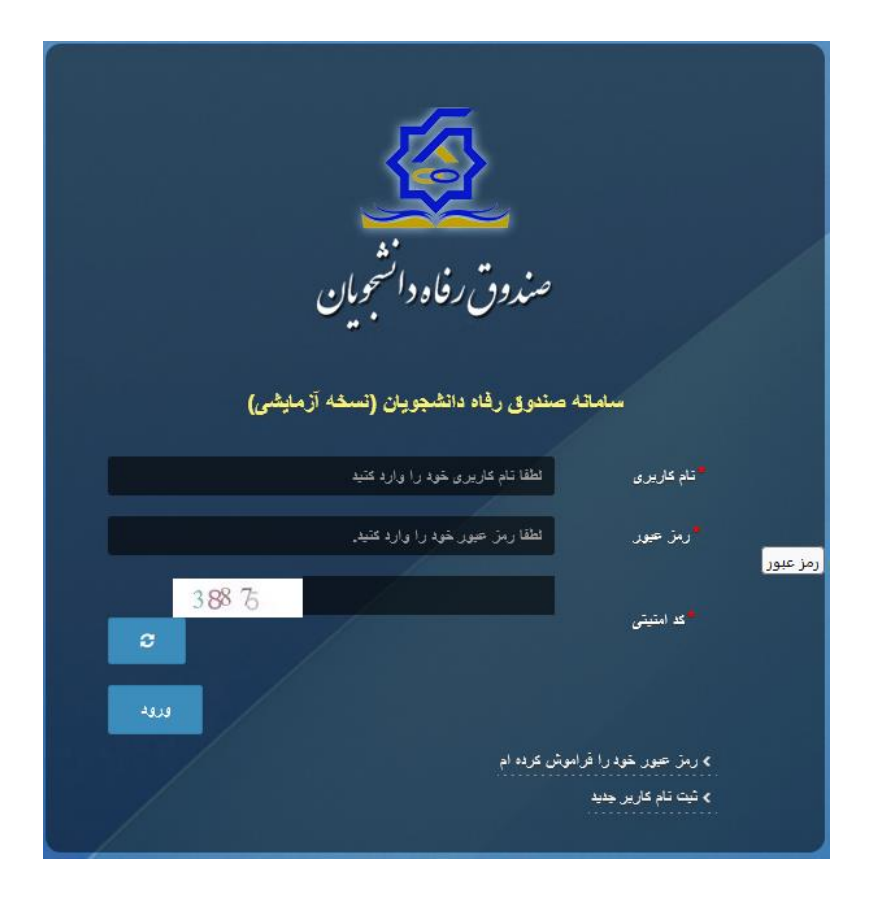

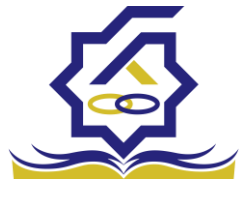

## ورود برای اولین بار یا فراموشی رمز عبور

اگر کاربر برای اولین بار وارد سامانه می شود و یا رمزعبور خود را فراموش کرده باشد میتواند با انتخاب گزینه "رمزعبور خود را فراموش کرده ام" نسبت به تغییر رمز عبور خود اقدام نمایند.

|   | مدانشو مارو.<br>مدانشو مارو.                       | صندوق رفاد                                                       |                                                          |  |
|---|----------------------------------------------------|------------------------------------------------------------------|----------------------------------------------------------|--|
|   | ورسی وی کی<br>جویان (تسخه آزمایشی)<br>را دارد کنید | ستروی رفاه دانشد<br>سانه صندوی رفاه دانشد<br>لطفا نام کاریری خود | سىلە<br>تىلم كارىرى                                      |  |
| 4 | را وارد فنيد.                                      | لطفا رمز حمور خود.<br>قراموش عرده ام                             | ر مز عبور<br>> رمز عبور غود را ا<br>> مر<br>> اولين ورود |  |
| / |                                                    |                                                                  |                                                          |  |

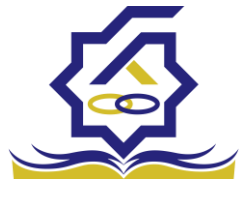

در صفحه فراموشی رمز عبور کاربر با وارد کردن شماره ملی و شماره تماس خود و انتخاب گزینه "مرحله بعد" باید منتظر دریافت "کد احراز هویت" بماند.

بدیهی است مالک شماره تلفن همراه می بایست همان کاربر دارای کد ملی باشد.

| <b>ن درده ام.</b><br>ام کاربری شما کدملی است. | رمز عبور خود را فراموس<br>درصورتیکه دانشجو هستید ن |
|-----------------------------------------------|----------------------------------------------------|
| م کاربری                                      | نام کاربری نا                                      |
| 0 q *******                                   | شماره موبایل                                       |
|                                               | مرحله بعد                                          |
|                                               | صحت سنجی موبایل برای شما (رسال گردید.              |

| رمز عبور خود را فرا                              |  |  |  |
|--------------------------------------------------|--|--|--|
| درصورتیکه دانشجو هستید نام کاربری شما کدملی است. |  |  |  |
| گد احراز هویت                                    |  |  |  |
| زمان باقی مانده= ۱:۵۸ •<br>مرحله بعد             |  |  |  |
|                                                  |  |  |  |

پس از دریافت کد احراز هویت و وارد کردن آن وارد مرحله بعد می شویم در این مرحله کاربر میتواند اقدام به وارد کردن رمز عبور جدید ( حرف بزرگ و حرف کوچک انگلیسی و عدد به همراه سیبمل و حداقل ۸ کاراکتر) نماید.

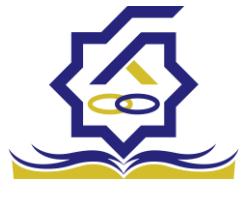

|       | ش کردہ ام.                | رمز عبور خود را فرامو            |         |
|-------|---------------------------|----------------------------------|---------|
|       | نام کاربری شما کدملی است. | درصورتيكه دانشجو هستيد           |         |
|       |                           | *تكرار رمز عبور                  |         |
|       |                           | *تكرار رمز جديد                  |         |
| ×     |                           |                                  | اطلاعات |
|       |                           | بازنشانی رمز با موفقیت انجام شد. | 6       |
| تائيد |                           |                                  |         |

پس از وارد کردن رمز عبور جدید و انتخاب دکمه **"رمز عبور را بازنشانی کنید"،** با پیام بالا مواجه میشوید و پس از انتخاب دکمه تایید به صفحه اصلی سامانه هدایت میشوید که با وارد کردن مجدد نام کاربر(شماره ملی) و رمز عبور جدید خود می توانید وارد سامانه صندوق رفاه دانشجویان شوید.

| المعرفة المعرفة                                                                                                    |
|----------------------------------------------------------------------------------------------------|
| سمردن رفاد رسید از بیش<br>سمده ستون رفده دههوین (سمه از بیش)<br>ندهری هم را را دهه<br>ندهید هم را را دهم                                                                                                    |
| na an information and a second and a second |
|                                                                                                    |

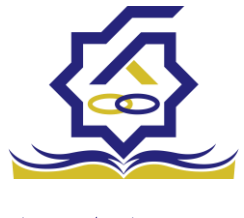

## ثبت نام

برای این کار با انتخاب دکمه ثبت نام کاربر جدید فرآیند ثبت نام شروع میشود.

| 👣 ئۇلۇروپارىز مېرىغانلىقى ئىدۇ |
|--------------------------------|
|                                |
|                                |

در مرحله اول کاربر با وارد کردن شماره ملی و شماره تماس خود و انتخاب دکمه بررسی شماره تماس منتظر دریافت کد احرازهویت بماند.

|   |                  |                             | ثبت نام                  |
|---|------------------|-----------------------------|--------------------------|
|   |                  | اطلاعات خود را وارد نمایید. | برای ثبت یک حساب کاربری، |
|   |                  | کد ملی                      | گد ملی                   |
| 0 |                  | 0 9*******                  | شماره موبایل             |
|   | بررسی شمارہ تماس |                             |                          |
|   |                  |                             |                          |

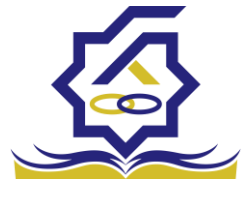

با وارد کردن کد احرازهویت ارسال شده به شماره تماس وارد شده در مرحله قبل وارد قسمت بعدی میشویم.

| ثىت نام                  |                             |                        |  |
|--------------------------|-----------------------------|------------------------|--|
|                          |                             |                        |  |
| برای ثبت یک حساب کاربری. | اطلاعات خود را وارد نمایید. |                        |  |
| کد احراز هویت            | ۱۲۳۴۵۶                      |                        |  |
|                          |                             | ورود با کد یکبار مصرف  |  |
|                          |                             | زمان باقی ماندہ= ۳۷:۰۰ |  |

در این قسمت کدملی وارد شده به عنوان نام کاربری و شماره همراه وارد شده در مراحل قبل به صورت پیش فرض وارد شده و کاربر باید مابقی اطلاعات و رمزعبور دلخواه خود را وارد نماید.

| بت نام                |                             |
|-----------------------|-----------------------------|
| ای ثبت یک حساب کاربری | اطلاعات خود را وارد نمایید. |
| کدملی (نام کاربری)    |                             |
| شماره موبایل          |                             |
| تاريخ تولد            | 1997/7/4                    |
| *نشانی الکترونیکی     | نشانى الكترونيكي            |
| ً رمز عبور            | رمز عبور                    |
| ً تكرار رمز عبور      | تکرار رمز عبور              |
|                       | ثبت نام                     |

پس از وارد کردن اطلاعات و انتخاب دکمه ثبت نام با پیام ذیل مواجه میشوید و پس از انتخاب دکمه تایید به صفحه اصلی سامانه هدایت میشوید با وارد کردن نام کاربری (کدملی) و رمزعبور وارد سامانه شوید.

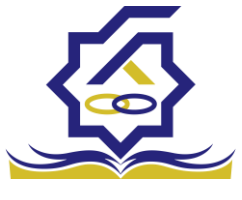

|       | ئېت ئام                                                                                                    |         |
|-------|----------------------------------------------------------------------------------------------------|---------|
|       | برای ثبت یک حساب کاربری، اطلاعات خود را وارد نمایید.                                                        |         |
|       | کدملی (نام کاربری)                                                                                          |         |
|       | <sup>*</sup> شمارہ موبایل                                                                                   |         |
|       | أتاريخ تولد                                                                                                 |         |
|       | <sup>*</sup> نشانی الکترونیکی                                                                               |         |
| ~     | 10/6 in .                                                                                                   | Steller |
| ^     |                                                                                                    |         |
|       | ثبت نام با موفقیت انجام شد، جهت تکمیل اطلاعات وارد سامانه شوید.<br>جهت ورود به سامانه<br>نام کاربری : کدملی | Ð       |
| تائيد |                                                                                                    |         |

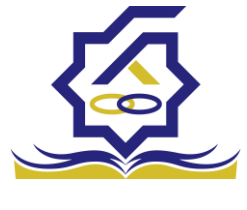

## • نمای کلی سایت

در سمت راست صفحه، منوی دسترسی به بخش های مختلف سایت وجود دارد. برخی از این بخش ها شامل ثبت نام، تسهیلات، پرونده خوابگاه و ... می باشد و هرکدام از این بخش ها نیز شامل زیرمنو هایی است که در دسته بندی خود قرار گرفته اند که در زمان لازم توسط صندوق نمایان می گردد. برای مثال در بخش تسهیلات میتوانید زیرمنوهای ثبت ویژگی ها، ثبت سند تعهد و درخواست وام را مشاهده نمایید.

| *            |              |    | 100          | U | -            | COLUMN A                          |                        | A.430 | <u>a</u> =                 |
|--------------|--------------|----|--------------|---|--------------|-----------------------------------|------------------------|-------|----------------------------|
|              |              |    |              |   |              |                                   | داشبورد                |       |                            |
|              | 16           |    | ۲۰           | 1 | ۳۰%          | A                                 | ۶۰                     |       | 🚯 داشبورد                  |
|              | وام دانشجویی | 25 | وام دانشجویی |   | وام دانشجویی |                                   | وام دانشجویی           |       | [] كارتابل                 |
|              |              |    |              |   |              |                                   | ×.                     |       | ] ثبت نام<br>م             |
|              |              |    |              |   |              |                                   |                        |       | ل تسهیلات<br>П مدارکاند    |
|              |              |    |              |   |              |                                   |                        |       | ن خوبینه<br>[] تعیین وضعیت |
|              |              |    |              |   |              |                                   |                        |       | ] پرداخت بدهی              |
|              |              |    |              |   |              |                                   |                        | >     | ] پرونده                   |
|              |              |    |              |   |              |                                   |                        |       | ] راهنمای کاربری           |
|              |              |    |              |   |              |                                   |                        |       | 🛛 بازرسی                   |
|              |              |    |              |   |              |                                   |                        |       |                            |
|              |              |    |              |   |              |                                   |                        |       |                            |
|              |              |    |              |   |              |                                   |                        |       |                            |
|              |              |    |              |   |              |                                   |                        |       |                            |
|              |              |    |              |   |              |                                   |                        |       |                            |
|              |              |    |              |   |              |                                   |                        |       |                            |
|              |              |    |              |   |              |                                   |                        |       |                            |
| يلتفرم آرامش |              |    |              |   |              | م افزار برای شرکت ویژن محفوظ است. | @۲۰۲۴ کلیه حقوق این نر |       |                            |

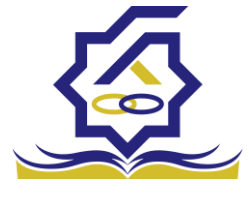

تكميل اطلاعات

زمانی که کاربر با نقش دانشجو وارد سامانه شود در مرحله اول فقط بخش ثبت نام قابل مشاهده میباشد که دانشجو با وارد شدن به این بخش و زیرمنوی تکمیل اطلاعات صفحه زیر را مشاهده میکند.

|            |         |              |   | تكميل اطلاعات<br>2 💷 |
|------------|---------|--------------|---|----------------------|
| تاريخ تولد | نام يدر | نام خانوادگی | ~ | كتعلى                |
|            |         |              |   |                      |
|            |         |              |   |                      |
|            |         |              |   |                      |
|            |         |              |   |                      |
|            |         |              |   |                      |
|            |         |              |   |                      |
|            |         |              |   |                      |
|            |         |              |   |                      |
|            |         |              |   |                      |

کاربر با انتخاب نام خود با فرم زیر مواجه میشود در این فرم اطلاعات اولیه به صورت فقط خواندنی قابل مشاهده است. با پر کردن موارد ستاره دار خواسته شده در این فرم و انتخاب دکمه **به روزرسانی** اطلاعات

|                         |              |                       |          |                | ل اطلاعات            |
|-------------------------|--------------|-----------------------|----------|----------------|----------------------|
|                         |              |                       |          | 🗶 انصراف       | مانی 📀               |
| کدملی                   |              | نام خانوادگی          |          |                | نام                  |
| نام پدر                 |              | شماره شناسنامه        | <b>m</b> | 1897/+5/+5     | تاريخ تولد           |
| متاهل؟ 💟                | -انتخاب-     | وضعيت نظام<br>وظيفه   | Ŧ        | مرد            | جنسيت                |
| استان محل تولد -انتخاب- | 11779/1-/11  | تاريخ تولد همسر       |          |                | کدملی همسر           |
|                         | بانک تجارت 🔹 | نام بانک              | *        | -انتخاب-       | هر محل تولد          |
|                         |              |                       |          |                | شماره حساب           |
|                         |              |                       |          |                | شماره شبا            |
| تلفن ثابت 🔹             |              | تلفن همراه<br>اضطراری |          |                | تلفن همراه           |
|                         |              | 0//                   |          | • Y ] ******** | تلفن ثابت            |
|                         |              |                       |          |                | اضطراری<br>استان محل |
|                         | • × اصفهان   | *شهر سکونت            | * ×      | اصفهان         | سكونت                |
|                         |              |                       |          |                | نشانی منزل           |
|                         |              |                       |          |                | دپستی منزل           |
|                         |              |                       |          |                | نشانی دوم            |
|                         |              |                       |          |                | د پستی دوم           |
|                         |              |                       |          |                | ست ها                |
|                         |              |                       |          | 🍁 پيوست جديد   |                      |
|                         |              | توضيحات               |          | عنوان پيوست    |                      |
|                         |              |                       |          |                | پيوست                |
|                         |              |                       |          |                |                      |
|                         |              |                       |          |                |                      |

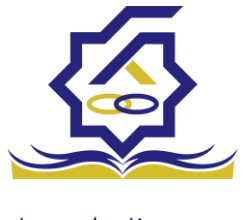

هویتی دانشجو تایید میگردد و منوهای سمت راست برای وی تغییر پیدا میکند. توجه داشته باشید که اگر اطلاعات وارد شده از سمت دانشجو صحیح نباشد با پیغام اخطار عدم تطابق اطلاعات وارد شده با ثبت احوال مواجه خواهد شد.

ثبت مقطع

زمانی که دانشجو وارد سامانه شود میتواند از منو قسمت ثبت **نام / ثبت مقطع** را انتخاب کند.

در بخش دانشجو باید اخرین مقطع تحصیلی خود را وارد نماید.

|               |                   |                        | مقطع تحصيلي          |
|---------------|-------------------|------------------------|----------------------|
|               |                   |                        | 🖬 🤁 مقطع تحصيلى جديد |
| وضعيت مقطع    | رشته تحصيلى       | عنوان مقطع             | نام دانشگاه          |
| انصراف        | مهندسی شیمی       | كارشناسى پيوسته        | دانشگاه تهران        |
| شاغل به تحصيل | مهندسی شیمی و نفت | کارشناسی ارشد ناپیوسته | دانشگاه صنعتی شریف   |

پس از تکمیل اطلاعات کاربر وارد این قسمت میشود تا اطلاعات مقطع خود را وارد کند .

|   |          |                                |    |          | مقطع تحصيلى         |
|---|----------|--------------------------------|----|----------|---------------------|
|   |          |                                |    |          | ذخيره 🗙 انصراف      |
| v | -انتخاب- | *نوع تحصيل                     | Y  | -انتخاب- | *مقطع تحصيلي        |
| w | انتخاب   | دانشكده                        | w. | -انتخاب- | *نام دانشگاه        |
|   |          | <sup>*</sup> شماره<br>دانشجویی | v  | -انتخاب- | * رشته تحصیلی       |
|   |          |                                | v  | -انتخاب- | ترم تحصیلی<br>ورودی |

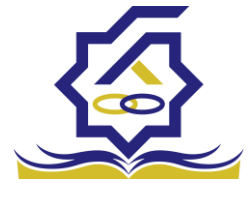

بخش خوابگاه

• درخواست اقامت (خوابگاه)

✓ بعد از ثبت نام در سامانه، در منو گزینه "خوابگاه ← درخواست اقامت" را انتخاب کنید. سپس
 بر روی "درخواست اقامت جدید" کلیک کنید تا فرم درخواست شما آماده شود.

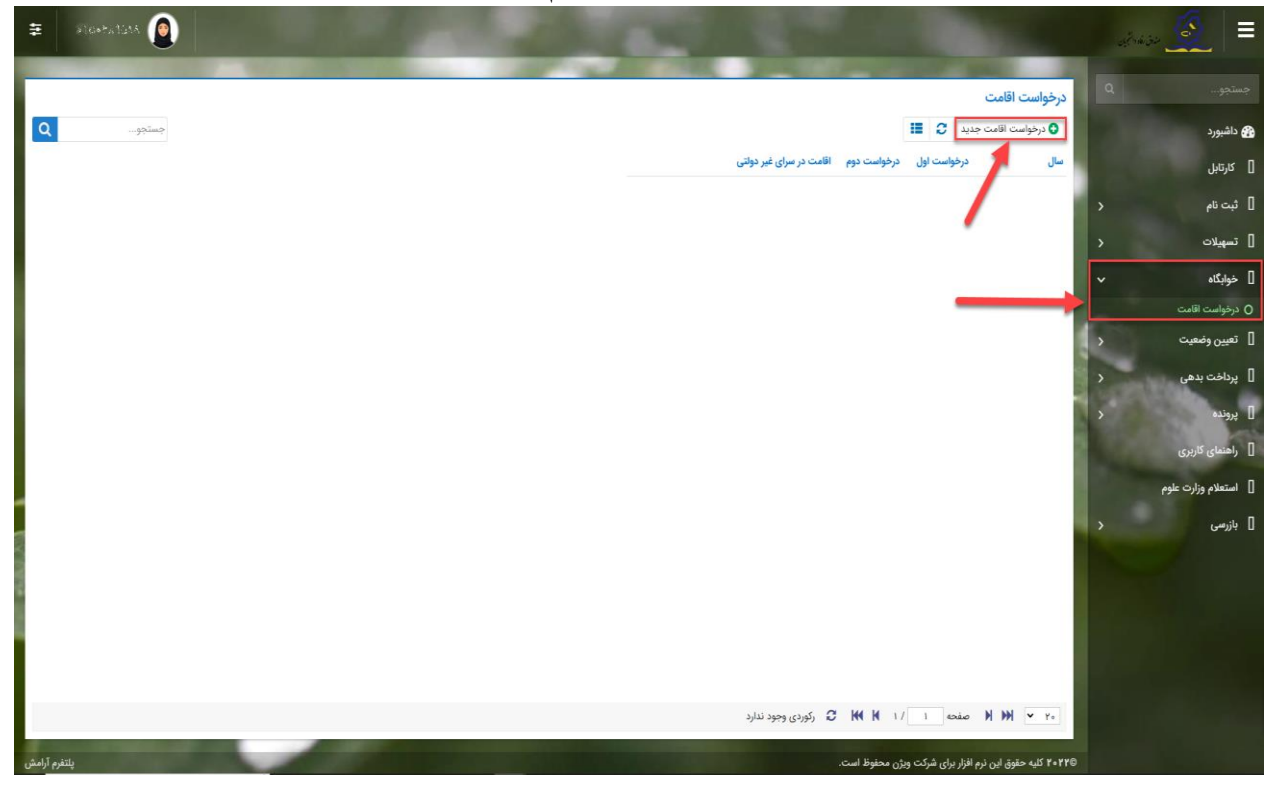

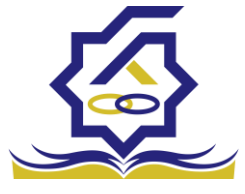

- اگر دانشجوی دولتی باشید میتوانید گزینه "متقاضی اقامت در خوابگاه غیردولتی" را انتخاب کنید
   تا تقاضای شما برای خوابگاه های غیردولتی ثبت شود(برای دانشجویان غیردولتی این گزینه به
   صورت اتوماتیک فعال است).
- همچنین اگر برای ترم اول(مهر) درخواست اقامت میدهید، میتوانید درخواست خود را برای ترم دوم(بهمن) نیز ثبت کنید(این امکان فقط در ترم مهر قابل احراز است و در ترم های بهمن و تابستان فقط برای همان ترم میتوانید درخواست اقامت بدهید)

| ŧ        | Sanatara 🙆                                                                                                    | State of the second second second second second second second second second second second second second second |                                    |                      | ≡         |
|----------|----------------------------------------------------------------------------------------------------|----------------------------------------------------------------------------------------------------|------------------------------------|----------------------|-----------|
|          | Contraction of the local division of the local division of the loc |                                                                                                    | and it is not it.                  | 0                    |           |
| - 1      |                                                                                                    |                                                                                                    | درخواست اقامت                      |                      |           |
| Q        | جستجو                                                                                                    | II (                                                                                                    | درخواست اقامت جدید 🗧               | رد                   | 🏤 داشبو   |
|          |                                                                                                    | یت اول درخواست دوم اقامت در سرای غیر دولتی<br>ا                                                                | سال درخواه                         | بل                   | ] کارتاہ  |
|          |                                                                                                    |                                                                                                    |                                    | نام <                | ] ثبت،    |
|          |                                                                                                    | درخواست اقامت جديد                                                                                             |                                    | لات <                | ] تسهيا   |
|          |                                                                                                    | ذخيره 💿 🗙 انصراف                                                                                               |                                    | st ما                | ] خوابگ   |
|          |                                                                                                    | شماره دانشجویی .<br>۲۰۰۳ - ۲۰۰۳ - ۴۰                                                                           |                                    | ست اقامت             | 0 درخواه  |
|          |                                                                                                    | نام نيلوفر نام خاتوادگی بهاری آبريز                                                                            |                                    | وضعیت <              | ] تعيين   |
|          |                                                                                                    | رشته تران وادبیات فارسی                                                                                        |                                    | ىت بدھى 🔇            | ] پرداخ   |
|          |                                                                                                    | نوع دوره روزانه                                                                                                |                                    | >                    | ]] بروندر |
|          |                                                                                                    | متقاضی اقامت در خوابگاه غیر دولتی 📋                                                                            |                                    | and the              |           |
|          |                                                                                                    | ترم های تحصیلی                                                                                                 |                                    | ی دربری              |           |
| -        |                                                                                                    | نيمسال اول 📓 نيمسال دوم 🗆                                                                                      |                                    | <b>دم وزارت علوم</b> | ]] استعلا |
|          |                                                                                                    |                                                                                                    |                                    | • د                  | 🛛 بازرسی  |
|          |                                                                                                    |                                                                                                    |                                    |                      |           |
| 6        |                                                                                                    |                                                                                                    |                                    |                      |           |
|          |                                                                                                    |                                                                                                    |                                    |                      |           |
|          |                                                                                                    |                                                                                                    |                                    |                      |           |
|          |                                                                                                    |                                                                                                    |                                    |                      |           |
|          |                                                                                                    | ۱ / ۲ 🔀 رگوردی وجود ندارد                                                                                      | ۲۰ 🖌 🕅 مفحه                        |                      |           |
| رم آرامش | پلتغ                                                                                                    | ) شرکت ویژن محفوظ است.                                                                                         | ۲۰۲۲۵ کلیه حقوق این نرم افزار برای |                      |           |

🖌 دکمه "ذخیره" را بزنید تا درخواست شما برای خوابگاه ثبت شود.

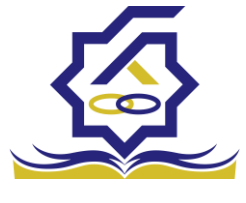

نتيجه درخواست اقامت

- مشاهده اقامت ها
- شما میتوانید از منوی "پرونده 
   مشاهده پرونده دانشجویی" و با انتخاب گزینه "اقامت ها"

   در نوار بالایی پرنده، لیست اقامت های خود را در پایین پرونده مشاهده کنید.

| ŧ         | <b>(</b> |   | 8          | 2             |                   | 0                            |                             |                            |                      |                              | 100                     | už. |                                           |
|-----------|----------|---|------------|---------------|-------------------|------------------------------|-----------------------------|----------------------------|----------------------|------------------------------|-------------------------|-----|-------------------------------------------|
|           |          |   |            |               |                   | -                            |                             |                            |                      | يرونده دانشجو                | پرونده دانشجو           | ٩   |                                           |
| Q         | جستجو    |   |            |               |                   |                              |                             |                            | 🗶 انصراف             | 🗖 برداخت بدھی                |                         |     | 🟤 داشبورد                                 |
|           |          |   |            |               |                   |                              |                             |                            |                      | 6                            | نام نام خانوادگر        |     | ] كارتابل                                 |
|           |          |   |            |               |                   |                              |                             |                            |                      | انتخاب جزئيات                | زهراسادا حسینی          | >   | ] ثبت نام                                 |
|           |          | - |            |               |                   |                              |                             |                            |                      | 10000                        |                         | >   | ] تسهيلات                                 |
|           |          |   |            |               | 7                 |                              |                             |                            |                      | جزئيات                       |                         |     | ] خوابگاه                                 |
|           |          |   | حسينى      | نام خانوادگی  |                   | زهراسادات                    | نام                         |                            |                      | استان محن<br>سکونت           | × 1                     | ,   | ] تعیین وضعیت                             |
|           |          |   | 1858/08/01 | تاريخ تولد    |                   | 11                           | كدملى                       |                            |                      | نام پدر                      |                         |     | 🛘 برداخت بدهه                             |
|           |          |   |            | كدپستى        |                   | ·917900000                   | تلفن همراه                  |                            | 0                    | تلفن ثابت                    |                         |     |                                           |
|           |          |   |            |               | Ψ.                | -انتخاب-                     | شهر محل <mark>س</mark> کونت | τ.                         | -انتخاب-             | استان محل<br>سکونت           |                         | ~   | ا پرونده                                  |
|           |          |   |            |               |                   |                              |                             |                            |                      | آدرس                         |                         |     | ن مساعدة برونده دانسجو<br>الماهنماي كاردي |
|           |          |   |            |               |                   |                              |                             |                            |                      | جزئيات                       |                         |     |                                           |
|           |          |   |            |               |                   |                              |                             |                            |                      | 1                            |                         |     | السعلام وزارت علوم<br>م                   |
|           |          |   |            |               | -                 |                              |                             |                            |                      |                              |                         |     | ] بازرسی                                  |
|           |          |   |            | وضعیت اقامت 🔺 | شماره اتاق<br>۳۱۳ | <b>اجارہ بھاء</b><br>10~۲۵۵۳ | تاریخ پایان<br>۱۳۹۵/۰۶/۳۰   | • تاریخ شروع<br>۱۳۹۵/۰۴/۱۷ | ترم تحصیلی<br>۱۳۹۴/۳ |                              |                         |     |                                           |
|           |          |   |            | مقيم          | 1                 | ۸۲۹۴۴۰                       | 1491/08/10                  | 1891/11/19                 | ۲/۱۳۹۱               | اقامت                        |                         |     |                                           |
|           |          |   |            | مقيم          | 1                 | VFFF9F                       | 1491/11/15                  | 1891/09/01                 | 1/1891               |                              |                         |     |                                           |
|           |          |   |            |               |                   |                              |                             |                            |                      |                              |                         |     |                                           |
|           |          |   |            |               |                   |                              |                             |                            |                      |                              |                         |     |                                           |
|           |          |   |            |               | تحصيلى            | ترم                          | ان سرای غیر دولتی           | عنوا                       | وضعيت اقامت          |                              | M MM ¥ Y+               |     |                                           |
| فرم آرامش | پلت      |   |            |               |                   |                              |                             |                            |                      | اقامت در سراهای<br>غیر دولتی | ©۲۰۲۲ کلیه حقوق این نره |     |                                           |

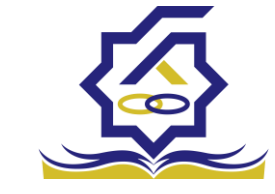

<sup>صندوق</sup> رفاه دانشجوپان**یاخت بده**ی

- پرداخت بدهی خوابگاه
- همچنین اگر بدهی خود را در بازه های مشخص شده صندوق پرداخت کنید مشمول تخفیف
   خوابگاه خواهید شد که مبلغ تخفیف در قسمت "تخفیف اجاره بهاء خوابگاه) برای شما
   قابل مشاهده خواهد بود.

|              |                             | and the second second se |                             | and the second second |                                     |
|--------------|-----------------------------|----------------------------------------------------------------------------------------------------|-----------------------------|-----------------------|-------------------------------------|
|              |                             |                                                                                                    |                             | پرداخت بدهی           | جستجو                               |
| جستجو        |                             |                                                                                                    |                             | II 0                  | 🚯 داشبورد                           |
|              |                             | نام خانوادگی کد ملی                                                                                                    | نام                         | شماره دانشجوبی        | ] كارتابل                           |
|              |                             | جوادی (۲۳۰۰ میژدید)                                                                                                    | ريحانه                      | APR 2 - 672           | ] ثبت نام 🗧                         |
|              |                             | پرداخت بدهی                                                                                                    |                             |                       | ] تسهيلات <                         |
|              |                             | 🗙 انصراف                                                                                                    |                             |                       | ] خوابگاه                           |
|              |                             | کل مبلغ بدهی                                                                                                    |                             |                       | ] تعيين وضعيت <                     |
|              |                             | وام                                                                                                    |                             |                       | ] پرداخت بدهی 🗸                     |
|              |                             | بدهی خوابگاه بازتقسیط/بخشودگی                                                                                                    |                             | _                     | O پرداخت بدهی                       |
|              | تخفيف اجاره بهاء<br>خوابگاه | مبلغ بدهی<br>خوابگاه                                                                                                    |                             |                       | <ul> <li>۵ اشتباه واریزی</li> </ul> |
|              | يرداخت                      | مبلغ نهایی بدهی ۴۱۱٬۰۰۰                                                                                                    |                             |                       | ] پرونده <                          |
| l            |                             | خوابثاه                                                                                                    |                             |                       | ] راهنمای کاربری                    |
|              |                             |                                                                                                    |                             |                       | استعلام وزارت علوم                  |
|              |                             |                                                                                                    |                             |                       | ] بازرسی                            |
|              |                             |                                                                                                    |                             |                       |                                     |
|              |                             |                                                                                                    |                             |                       |                                     |
|              |                             |                                                                                                    |                             |                       |                                     |
|              |                             |                                                                                                    |                             |                       |                                     |
|              |                             | ا 🖌 🖌 🛠 نمایش ۱ تا ۱ از ۱ رکورد                                                                                                    | مفحه 🕨                      | <b>H Y</b>            |                                     |
| بلتفرم آرامش |                             | نت ویژن محفوظ است.                                                                                                    | <u>، نرم</u> افزار برای شرک | ۲۰۲۲© کلیه حقوق ایر   |                                     |